## **Using H5P with Canvas by Instructure**

1. Install the javascript code from H5P for resizing the iFrame. Go to your account or subaccount settings and enter the javascript URL. If you have existing code, add the H5P code to your JS file.

| Courses<br>Users                      | Settings Quota           | Global JavaScript and CSS Includes          |
|---------------------------------------|--------------------------|---------------------------------------------|
| Statistics<br>Permissions<br>Outcomes | Account Settings         | Global JavaScript URL:<br>Global CSS URL:   |
| Rubrics<br>Grading<br>Question Banks  | Account Name:<br>SIS ID: | Let sub-accounts define additional includes |
| Attendance<br>Admin Tools             | Default Language:        |                                             |

2. Make your H5P learning object with your H5P account and copy the embed URL, leaving off the <script></script> content at the end.

|     | Embed                                                                                                    | × | lec |
|-----|----------------------------------------------------------------------------------------------------|---|-----|
| ico | <iframe allowfullscreen="&lt;br&gt;allowfullscreen" frameborder="0" height="638&lt;br&gt;" src="http://h5p.org/h5p/em&lt;br&gt;bed/617" width="1069"></iframe> <script s<br=""></script> |   |     |

3. In Canvas, you can place your H5P learning object in the modules or within a page or assignment.

## ON A PAGE or ASSIGNMENT:

1. Click the plus under the assignments tab to add a new assignment or click the plus under the pages tab to add a new page.

|           | + Page |
|-----------|--------|
| LAST EDIT |        |

2. Title your page or assignment, and click the HTML Editor link.

| Interactive Video | ]               | HTML Editor             |
|-------------------|-----------------|-------------------------|
| ₿ <u> </u>        | x* x, 🧮 🗹 🕫 💑 💆 | π 🔑 🎯 🕅 🖬 Font Size 🔹 F |
|                   |                 |                         |

3. Paste in the embed code you copied above (removing the script tags at the end).

|                                                                                                    | Rich@ontent Edito                                                                                                    |
|----------------------------------------------------------------------------------------------------|----------------------------------------------------------------------------------------------------|
| <iframe allowfullscreen"="" src="http://h5p.org/h5p/e&lt;br&gt;allowfullscreen="><br/>ero="http://h5p.org/eitee/all/mode</iframe> | embed/617" width="1069" height="638" <u>frameborder</u> ="0"<br>>< <del>script</del><br>#es/h5p/library/js/h5p-resizer.js"> |
|                                                                                                    |                                                                                                    |

4. Click the "Rich Content Editor" link to switch back to the page editing mode and add any text directions above your embedded content. Be sure to click the blue save button when you are done.

| Interactive Video                     |                 | ]          |                    | HTML Editor         |
|---------------------------------------|-----------------|------------|--------------------|---------------------|
| B I <u>U</u> <u>A</u> • <u></u> • 2 ≡ | 三日日 信律          | x² x₂ ≛≣ 😭 | ∞ ॐ ⊻ π 井 €        | 🖻 💜 📓 Font Size 🔹 F |
| Watch this video!                     |                 |            |                    |                     |
|                                       |                 |            |                    |                     |
|                                       |                 |            |                    |                     |
|                                       |                 |            |                    |                     |
|                                       |                 |            |                    |                     |
|                                       |                 |            |                    |                     |
|                                       |                 |            |                    |                     |
|                                       |                 |            |                    |                     |
|                                       |                 |            |                    |                     |
| :                                     |                 |            |                    |                     |
| Options                               | Only teachers   | \$         | can edit this page |                     |
|                                       |                 |            |                    |                     |
| Notify users that this cont           | ent has changed |            |                    | Cancel Save         |
|                                       |                 |            |                    | $\sim$              |
|                                       |                 |            |                    |                     |

5. You will now see your H5P element embedded in your page. Some browsers may block mixed content, so you may have to choose to "load unsafe script" to see your content.

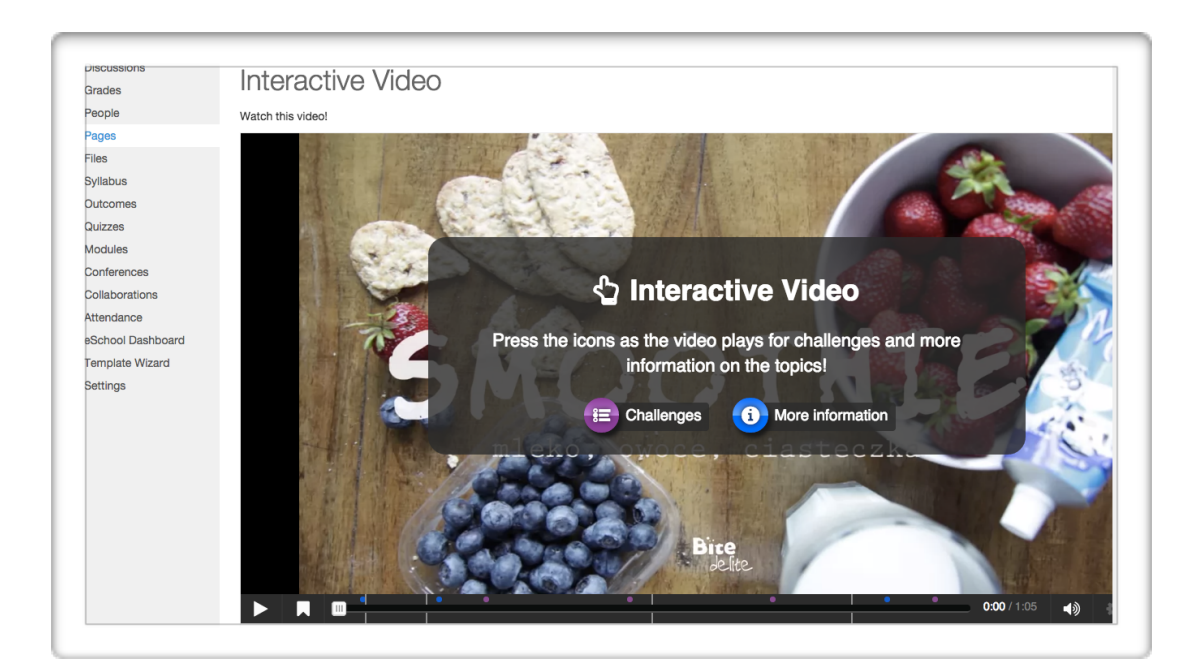

## IN THE MODULES LIST:

6. From the Modules Page, click the plus to add a new element to your modules.

|              | View Progress + M | odule       |
|--------------|-------------------|-------------|
| Introduction | +                 | )¢ ·        |
| Session 1    | ۵                 | <b>\$</b> - |

7. Select External URL and paste in the embed URL.

|          |                    | 1               |                      |
|----------|--------------------|-----------------|----------------------|
| Add E    | xternal URL        | to Introducti   | on                   |
| OF Enter | http://h5p.or      | g/h5p/embed/617 | to this module.      |
| Page N   | ame: Interactive V | ideo            | Choose               |
| Load     | in a new tab       |                 | External URL         |
| Indenta  | tion: Don't Indent | \$              | & Paste Embeo<br>URL |
|          |                    |                 |                      |

8. Your new link will now appear in your Modules list. Click it to check your content.

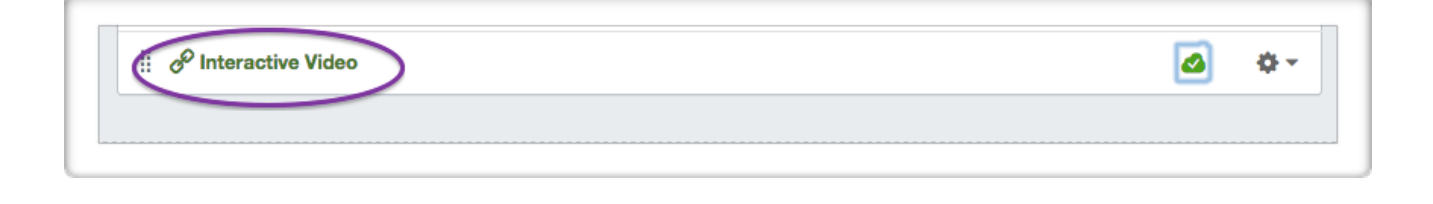

9. Your H5P content will appear in the full window with the next and previous arrows for the module workflow below.

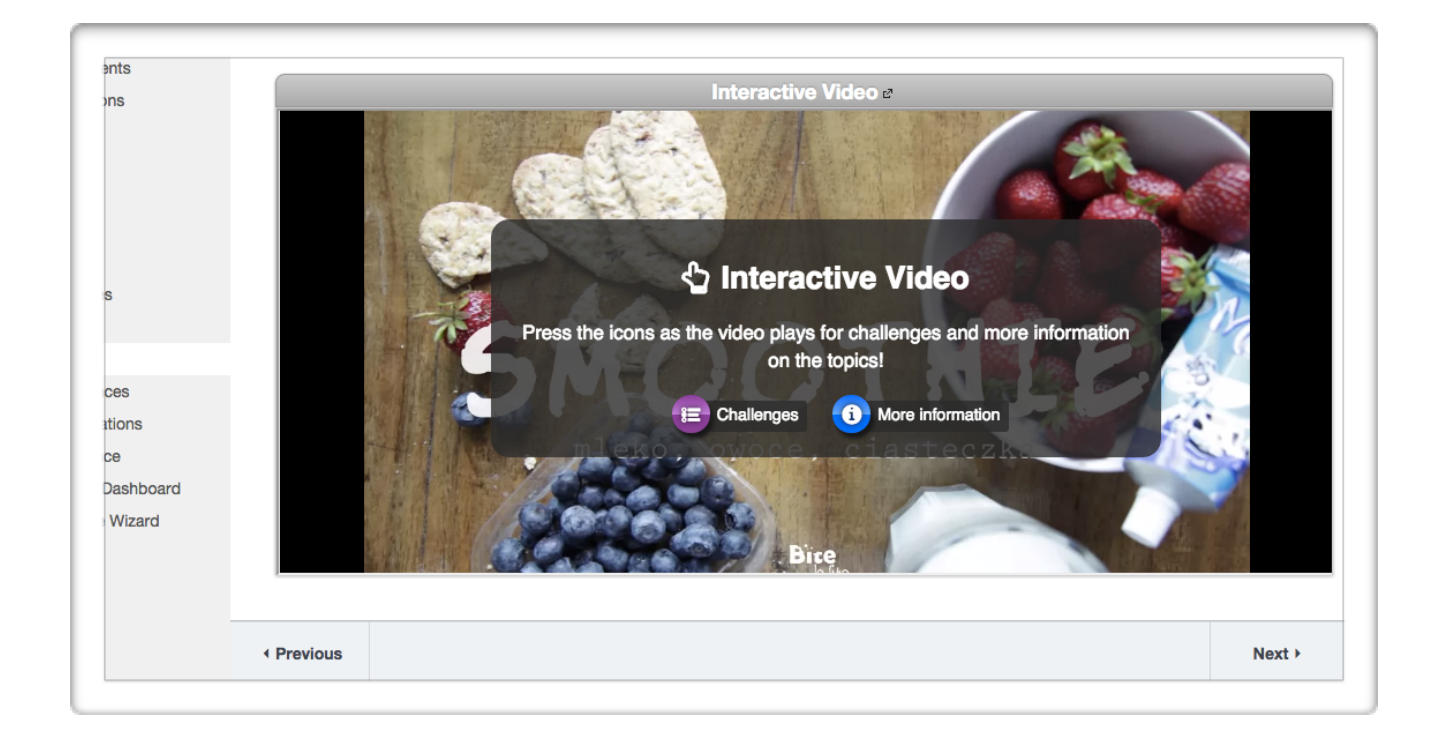